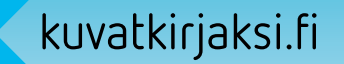

# Kuvakirja pdf:nä Aineisto-ohje

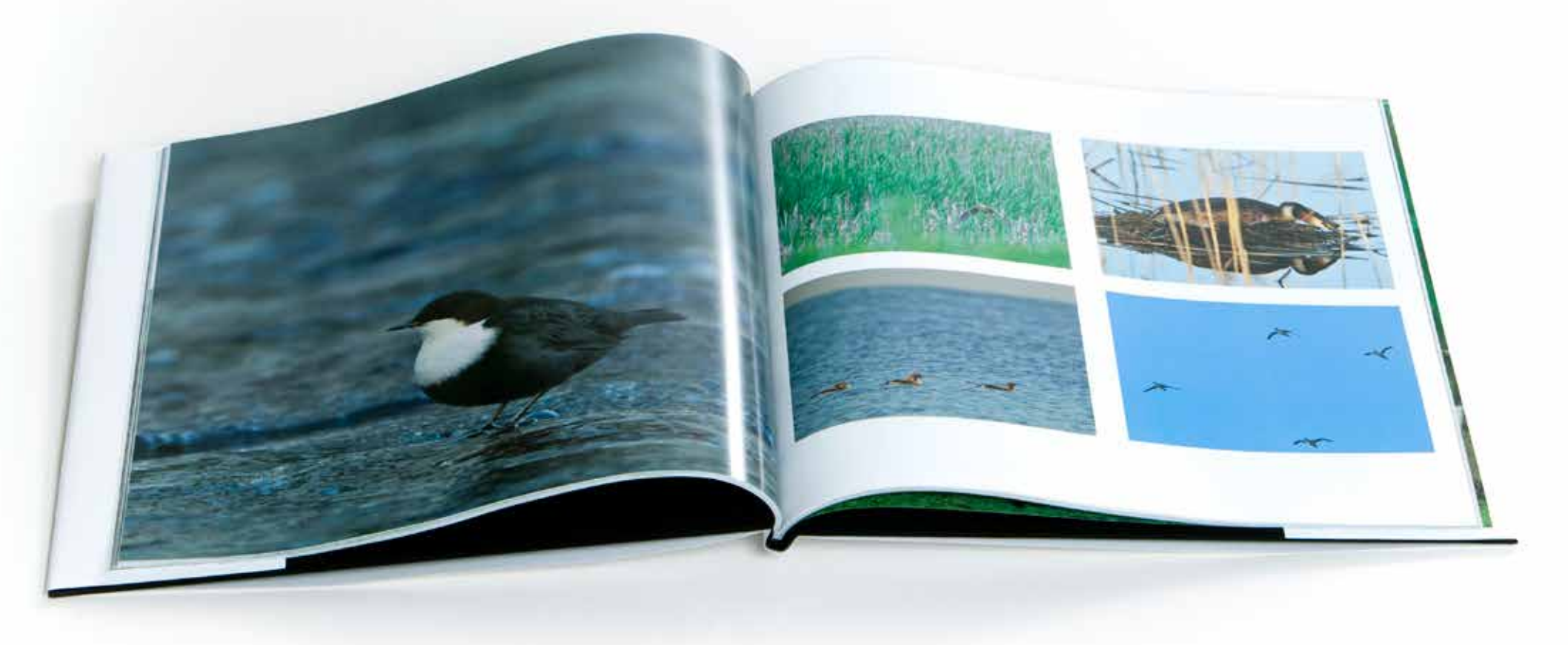

## Sisällys

Tekniset ohjeet taittoon......3 Käytettävät taitto-ohjelmat Sivukoot ja sivumäärät Taittopohiat Kuvien valmistelu ja värinhallinta Taitossa tehty teksti ja grafiikka Pdf-tiedostojen nimeäminen 2 Pdf-asetukset ..... Pdf-tallennus InDesignista Joboptions-määrittelytiedosto InDesignille ja Distillerille **5** Tilaus ja aineiston siirto ......10 

Copyright © Kopijyvä Oy Versio 5 / 2.12.2013

Tämän teoksen tekstin ja kuvien hyödyntäminen muissa yhteyksissä on kielletty tekijänoikeuslain mukaisesti. Oppaan saa kuitenkin tulostaa omaan käyttöön ja sen voi myös tallentaa sähköisessä muodossa omalle koneelleen.

lopussa.

Kuvien valmistelu ja värinhallinta Suoraan tehtaan jäljiltä olevan näytön kuvaan ei ole luottamista. Ammattimaisessa työssä näytön kalibrointi ja profilointi ovat välttämätöntä

## Tekniset ohjeet taittoon

### Käytettävät taitto-ohjelmat

Suosittelemme käytettäväksi Adobe InDesignia tai QuarkXPressiä Tämä ohje ja sivustolta ladattavat pohjat on tehty InDesign-käyttäjälle, joten Quark-käyttäjä joutuu joissakin kohdin hieman soveltamaan. In-Designin PDF-Exportissa käytettävä joboptions-tiedosto sopii kuitenkin myös Quarkista tehdyn PostScriptin distillaukseen.

### Sivukoot ja sivumäärät

Minkä tahansa Kuvatkirjaksi.fi-tuotevalikoiman kirjan voi toimittaa painoon pdf-tiedostona. Tuotteiden mitat on esitetty seuraavalla sivuilla 5 ja 6 (Taulukko 2). Sivumäärien ilmoitettua minimiä ja maksimia tulee noudattaa. Kansien mitat on lisäksi esitetty kaavioina tämän ohjeen

### Taittopohjat

Kuvatkirjaksi.fi-palvelun Toimita PDF -osiosta on ladattavissa sekä kansien että sisäsivujen taittopohjat InDesign CS2 -muodossa. Ne toimivat versiossa CS2 ja sitä uudemmissa, sekä Mac- että PC-ympäristöissä. Kun pohja avataan InDesigniin, määritykset minimisivumäärälle, sivukoolle ja leikkausvaroille ovat valmiiksi kohdallaan. Vanhempia InDesign-versioita tai Quarkia käytettäessä pohjat on luotava itse tässä oppaassa annettujen tietojen mukaan.

Taittopohjien mukana on kansio, jossa on suositeltavat CMYK-profiilit

ennen kuvien käsittelyä. Hätätilassa alkuun pääsee myös varmistamalla näytön kirkkaussäädön netistä löytyvillä testikuvilla.

Kuvien resoluutioksi suositellaan 300 ppi, mutta tarvittaessa n. 250 ppi:täkin riittää. Jos ppi-arvoina ilmaistava resoluutio tuntuu hankalalta, kuvan maksimileveyden saa jakamalla sen vaakapikselimäärän sadalla. Eli 1600 pikseliä leveää kuvaa ei kannata suurentaa yli 16 senttiä leveäksi. Kuvakirjaa varten sopiva terävöitys on samaa luokkaa kuin laadukkaaseen offset-painatukseen käytettävä – 100 %:ssa koossa vain hieman yli siitä, mikä näytöllä näyttää hyvältä.

Kuvatkirjaksi.fi-painotuotanto on värihallittua. Paino suosittelee, että kirjaan tulevat kuvat käsitellään AdobeRGB-väritilassa. Myös sRGB-tilan käyttö on mahdollista. Suositus on, että kuvat sijoitetaan taittoon RGBmuodossa. Poikkeuksen tekevät harmaasävy- eli ns. mustavalkokuvat. jotka voidaan haluttaessa kääntää CMYK-muotoon jo ennen taittoon sijoittamista (lisätietoa seuraavalla sivulla).

Painoon toimitettava pdf-aineisto on CMYK-muodossa. Värierottelu tehdään siis PDF-konversiossa. Tästä tarkemmin alkaen sivulta 7.

Lisätietoa värinhallinnasta on Kuvatkirjaksi.fi-palvelun Toimita PDF -osiossa. Sieltä löytyvät myös yksinkertaiset testikuvat näytön kirkkaussäätöön

### Taitossa tehty teksti ja grafiikka

InDesignissa itsessään tehty grafiikka (esim. väripohjat tai värillinen teksti) kannattaa olla kuitenkin CMYK-väreissä. Myös musta teksti tulee olla CMYKissä: C0, M0, Y0, K100. Jos esim. sivupohjaksi halutaan syvä musta (rich black), sen arvot ovat C30,M20,Y20,K100.

### Erityishuomio harmaasävykuviin (ns. mustavalkokuviin)

Kuvatkirjaksi-prosessissa mustavalkoisetkin kuvat painetaan neljällä värillä. Jotta kuvat toistuvat mahdollisimman neutraaleina, suosittelemme harmaasävykuvien muuntamista Photoshopissa CMYK-väritilaan käyttäen profiilia Coated FOGRA39 GCR bas. Nämä kuvat tallennetaan ilman väriprofiilia. InDesigniin tuotu profiiliton CMYK-kuva säilyy PDF-konversiossa muuttumattomana, joka on tässä tapauksessa toivottavaa.

### Tarvittavat väriprofiilit

- ISOcoated v2 eci
- · Coated FOGRA39 GCR bas

Nämä profiilit ovat sivuiltamme ladattavien taittopohjien mukana omassa kansiossaan. Ne kannattaa asentaa omalle koneelle. Coated FO-GRA39 GCR bas -profiilia tarvitaan mustavalkokuvien erotteluun Photoshopissa. ISOcoated v2 eci tarvitaan vasta siinä vaiheessa, kun valmiista taitosta tehdään PDF-tiedosto.

Profiilien sijainti eri käyttöjärjestelmissä: (Taulukko 1).

| Mac OSX                | Library/ColorSync/Profiles           |
|------------------------|--------------------------------------|
| Win 2000, XP, Vista, 7 | Windows/System32/spool/drivers/color |

### Taulukko 1:

Värinhallintaprofiilien asennuskansio eri käyttöjärjestelmissä. Huom: Jos profiili ei näy ohjelman profiilivalikossa, vaikka olet asentanut sen ao. kansioon, ohjelma kannattaa sulkea ja avata sitten uudelleen.

| settings:                      | Custom                                    | Load |
|--------------------------------|-------------------------------------------|------|
|                                | Advanced Mode                             | Save |
| - Workin                       | g Spaces                                  |      |
| RGB:                           | Adobe RGB (1998) +                        |      |
| CMYK:                          | ISO Coated v2 (ECI)                       |      |
| Colour                         | Management Policies                       |      |
| RGB:                           | Preserve Embedded Profiles                |      |
| CMYK:                          | Preserve Numbers (Ignore Linked Profiles) |      |
| Profi                          | a Mismatches: Ask When Opening            |      |
| FION                           | Ask When Pasting                          |      |
| м                              | issing Profiles: Ask When Opening         |      |
| Conver                         | sion Options                              |      |
| Engine:                        | Adobe (ACE)                               |      |
|                                | Relative Colourimetric \$                 |      |
| Intent:                        |                                           |      |
| Intent:<br>🗹 Use I             | Black Point Compensation                  |      |
| Intent:<br>Use I<br>Descriptio | Black Point Compensation                  |      |

Kuva 1: InDesignin värinhallinta-asetukset.

Working space RGB: se profiili, jossa RGB-kuvasi yleisimmin ovat. Working space CMYK: se profiili, jossa mahdolliset CMYK-kuvasi ovat. Tässä esitetyt Colour Management Policies -asetukset varmistavat että kuville ei tapahdu mitään ennen PDF-konversiota, jossa RGBkuvat käännetään CMYK-muotoon.

| Tuote ja sivumäärä                                                    | Sivukoko lev.×kork. mm                                                   | Kansimateriaali, kannen koko                                                                                  | Kansipaperin koko                                                 |
|-----------------------------------------------------------------------|--------------------------------------------------------------------------|----------------------------------------------------------------------------------------------------|-------------------------------------------------------------------|
| Basic: Pehmeäkantiset, liimasidottu                                   | lisää mittoihin 3 mm leikkuuvaraa                                        | lisää mittoihin 3 mm leikkuuvaraa                                                                             | lisää mittoihin 3 mm leikkuuvaraa                                 |
| A5 vaaka Basic, 40-120 sivua                                          | L210×K148                                                                | Painettu kartonki 424×148 mm<br>(selkä 4 mm) ***                                                              | Ei saatavana                                                      |
| A5 pysty Basic, 40-120 sivua                                          | L148*K210                                                                | Painettu kartonki 300*210 mm<br>(selkä 4 mm) ***                                                              | Ei saatavana                                                      |
| A4 pysty Basic, 40-120 sivua                                          | L210 x K297                                                              | Painettu kartonki 424×297 mm<br>(selkä 4 mm) ***                                                              | Ei saatavana                                                      |
| Select: Kovakantiset, liimasidottu                                    |                                                                          |                                                                                                    |                                                                   |
| A5 vaaka Select ylivetokannella,<br>24-80 sivua                       | L207 x K148 taittokoko<br>(210x148 sidontakoko)                          | Ns. ylivetokansi = kartonki, johon on<br>liimattu kansipaperi                                                 | Leveys: 22+216+9+216+22 (485 mm)<br>Korkeus: 22+148+22 (192 mm) * |
| A5 pysty Select ylivetokannella,<br>24-80 sivua                       | L145 x K210 taittokoko<br>(148x210 sidontakoko)                          | Ns. ylivetokansi = kartonki, johon on<br>liimattu kansipaperi                                                 | Leveys: 22+154+9+154+22 (361 mm)<br>Korkeus: 22+216+22 (260 mm)   |
| A4 vaaka Select ylivetokannella,<br>24-80 sivua                       | L294 x K210 taittokoko<br>(297x210 sidontakoko)                          | Ns. ylivetokansi = kartonki, johon on<br>liimattu kansipaperi                                                 | Leveys: 22+308+9+308+22 (669 mm)<br>Korkeus: 22+220+22 (264 mm) * |
| A4 pysty Select ylivetokannella,<br>24-80 sivua                       | L207 x K297 taittokoko<br>(210x297 sidontakoko)                          | Ns. ylivetokansi = kartonki, johon on<br>liimattu kansipaperi                                                 | Leveys: 22+216+9+216+22 (485 mm)<br>Korkeus: 22+303+22 (347 mm) * |
| Muistikirja, lehti                                                    |                                                                          |                                                                                                    |                                                                   |
| A5 pysty Memo muistikirja ylivetokannella,<br>140 sivua, liimasidottu | Sivuihin ei paineta mitään, sivujen painoaineistoa ei tarvitse toimittaa | Ns. ylivetokansi = kartonki, johon on<br>liimattu kansipaperi                                                 | Leveys: 22+154+9+154+22 (361 mm)<br>Korkeus: 22+216+22 (260 mm)   |
| 20x25 ldea kuvalehti, kiinteä sivumäärä<br>32 sivua, stiftattu vihko  | L200 x K250                                                              | Lehden ensimmäinen sivu on kansi,<br>viimeinen takakansi, erillistä kansi-<br>tiedostoa ei tarvitse toimittaa | Ei saatavana                                                      |

### \*\*\* Basic-kirjojen (eli pehmeäkantisten) selän paksuus:

Selän paksuus on 55 sivuun asti 4 mm. Kun sivuja on 56, paksuuden voi nos taa viiteen milliin. Ja siitä eteenpäin aina milli / 16 sivua.

### \* Select-kirjoissa on ns. ylivetokansi eli kiinteästi kanteen liimattava kansipaperi. Sen mitat koostuvat seuraavista elementeistä:

Leveys: Takasisäkannen puolelle taittuva osa + takakannen leveys + selkä + etukannen leveys + etusisäkannen puolelle taittuva osa.

Korkeus: Sisäkannen puolelle taittuva osa + kannen korkeus + sisäkannen puolelle taittuva osa.

| Tuote ja sivumäärä                                  | Sivukoko lev.×kork. mm                       | Kansimateriaali, kannen koko | Kansipaperin koko **                                                                              |
|-----------------------------------------------------|----------------------------------------------|------------------------------|---------------------------------------------------------------------------------------------------|
| Special Pro 180°                                    | lisää mittoihin 3 mm leikkuuvaraa            |                              |                                                                                                   |
| A4 vaaka Special Pro kansipaperilla,<br>24-80 sivua | L290 x K216                                  | Keinonahka                   | Leveys: 100+308,5+11+308,5+100<br>( 828 mm)<br>Korkeus: 226<br>+ leikkuuvara 2 mm **              |
| 30x30 Special Pro kansipaperilla,<br>24-80 sivua    | L294 × K300<br>sisäreunassa ei leikkuuvaraa. | Keinonahka                   | Leveys: 100 + 310,5 + 11 + 310,5 +<br>100 mm (832 mm)<br>Korkeus: 310 mm<br>+ leikkuuvara 2 mm ** |
| A3 vaaka SpecialPro kansipaperilla<br>24-80 sivua   |                                              |                              |                                                                                                   |
| Kalenterit                                          |                                              |                              |                                                                                                   |
| A4 Kalenteri vaaka, 1+12 sivua                      | L297 x K210                                  | -                            | Ei saatavana                                                                                      |
| A4 Kalenteri pysty, 1+12 sivua                      | L210 x K297                                  | -                            | Ei saatavana                                                                                      |
| A4 Kalenteri vaaka, aukeava 26 sivua***             | L297 x K210                                  | -                            | -                                                                                                 |
| Jippo-kalenteri, 1+12 sivua                         | L150*K420                                    | -                            | Ei saatavana                                                                                      |
| A3 Premium pysty, 1+12 sivua                        | L297xK420                                    | -                            | Ei saatavana                                                                                      |

### \*\* SpecialPro-kirjoissa on irrallinen kansipaperi, kääre.

Sen mitat koostuvat seuraavista elementeistä: Leveys: Takasisäkannen puolelle taittuva lieve + takakannen leveys + selkä + etukannen leveys + etusisäkannen puolelle taittuva lieve. Korkeus: Kansipaperin korkeus

### \*\*\* A4 Kalenteri vaaka, aukeava 26 sivua

Tee taitto yksittäisinä sivuina. Ensimmäinen sivu on kansi. Sivu 2 on tammikuun kuva, sivu 3 tammikuun kalenteri, sivu 4 helmikuun kuva, sivu 5 helmikuun kalenteri jne. Viimeinen sivu on takakansi.

Taittokoko on se joka InDesignissa määritellään sivukooksi.

Sidontakoko on käytössä painossa ja tarkoittaa sitä, että taitossa määriteltyjen, painoon lähetettyjen sivujen sisäreunaan lisätään painossa jonkin verran leveyttä. Näin huomioidaan sivujen sidonnassa tarvittavaa materiaalia.

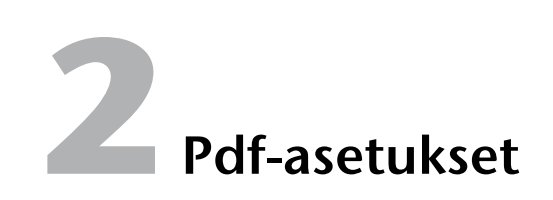

Kuvatkirjaksi.fi-palveluun sopivat, oheisissa ruutu-PTIONS kaappauksissa esitetyt asetukset saadaan automaattisesti päälle lataamalla InDesignin käyttöön pdf-määrittelytiedosto Kuvatkirjaksi v2.joboptions. Tiedosto on imuroitavissa Kuvatkirjaksi.fi-palvelun Toimita PDF -osiosta.

Kun tiedosto on imuroitu koneelle, se tuodaan ohjelmaan komennolla File/Adobe PDF Presets/Define. Paina Load-painiketta ja etsi imuroimasi joboptions-tiedosto.

Sama joboptions-tiedosto toimii myös Distillerissä, kun PostScriptiä muutetaan pdf:ksi. Näin myös Quarkilla, InDesignin vanhemmilla versioilla ja muilla ohjelmilla taitetun aineiston saa pdf:ksi. PostScriptvälivaihetta käytettäessä asiakas vastaa itse siitä, että lopputulos on painokelpoinen. Ammattilainen osaa soveltaa tarvitsemansa PostScript-asetukset seuraavassa esitetyistä InDesignin Export-ohjeista. Ensikertalaisen ei kannata siihen ryhtyä – ilman uudempaa InDesignia aloittelijan on varmempi tyytyä Kuvatkirjaksi-ohjelmaan.

### **Pdf-tallennus InDesignista**

Uudemmissa, Creative Suite -aikakauden InDesign-versioissa pdftallennus tehdään yleensä Export-komennolla. Esimerkin ruutukaappaukset on tehty versiosta CS4, mutta sama ohje pätee myös kaikkiin CS-aikakauden versioihin. Jos käyttää aivan ensimmäisiä InDesignin versioita, kannattaa tehdä ensin normaalit PostScriptit ja kääntää ne sitten Distillerillä pdf:ksi.

### Joboptions-tiedosto

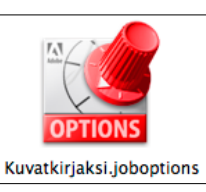

Acrobat-versio 4 (PDF 1.3) Profiileja ei mukaan Kuvien resoluutio 300 ppi

3 mm:n leikkuuvara, leikkuumerkit

### Pdf-tallennuksen asetukset

Vaihe 1 Pdf:ksi vieminen alkaa komennolla File/Export (Macissä Komento+E, PC:ssä Ctrl+E).

- Vaihe 2 Tallennusikkuna aukeaa. Määritellään tallennuspaikka, tallennusmuodoksi Adobe PDF sekä muodostuvan pdf-tiedoston nimi. Kun tiedostot siirretään painoon sivuiltamme löytyvällä PDF-aineiston siirto- ja tilausjärjestelmällä
  - kansi nimetään näin: kansi.pdf
  - sivut nimetään näin: sivut.pdf

Postitse esim. CD:llä toimitettaessa nimessä kannattaa olla mukana tilaajan nimi. Ikkuna kuitataan Tallenna-painikkeella.

| $\bigcirc \bigcirc \bigcirc \bigcirc$                                                                                                    | Export            |                        |
|----------------------------------------------------------------------------------------------------|-------------------|------------------------|
| Tallenna nimell                                                                                                    | ä: sivut¦pdf      |                        |
|                                                                                                    | 📄 Kirjaprojektini | <b>;</b> a             |
| <ul> <li>▼ LAITTEET</li> <li>□ Jarkko PB (3)</li> <li>□ Macintosh HD</li> <li>► JAETUT</li> <li>▼ PAIKAT</li> <li>□ Desktop</li> <li>☆ Ohjelmat</li> <li>○ Dokumentit</li> <li>□ Elokumet</li> </ul> | Nimi              | ▲ Muokkauspäiväys Koko |
| Muoto:                                                                                                    | v<br>Adobe PDF    | ÷                      |
| Uusi kansio                                                                                                    |                   | Kumoa Tallenna         |

| Adobe PDF Preset                | [High Quality Print]         [High Quality Print] (modified)         [Kuvatkirjaksi]         [Navi-lehden pdf]         [PDF/X-1a:2001]         (PDF/X-3:2002]         [PDF/X-4:2008] |
|---------------------------------|----------------------------------------------------------------------------------------------------|
| General                         | (Press Quality)                                                                                                    |
| Compression<br>Marks and Bleeds | Kuvatkirjaksi 2                                                                                                    |
| Output<br>Advanced<br>Security  | printing. Created PDF documents can be opened with Acrobat and Adobe Reader 5.0 and later.                                                                                           |
|                                 | All     Range: 1-16     Spreads                                                                                                    |
|                                 | Options View PDF after Exporting<br>Optimise for Fast Web View Create Acrobat Layers<br>Create Tagged PDF<br>Export Layers: Visible & Printable Layers                               |
|                                 | Include Include Non-Printing Objects Hyperlinks Interactive Elements                                                                                                    |
|                                 | □ Visible Guides and Grids Multimedia: Use Object Settings +                                                                                                    |
| Save Preset                     | Cancel                                                                                                    |

**Vaihe 3** Export Adobe PDF -ikkuna aukeaa. Jos edellä mainittu, Kuvatkirjaksi v2 -niminen joboptions-tiedosto on asennettu, asetukset voidaan valita suoraan ikkunan yläreunan esimäärittelyvalikosta, napsauttaa Export-painiketta ja siirtyä vaiheeseen 8. Jos joboptions-tiedostoa ei ole asennettu, siirrytään vaiheeseen 4.

|                                                                               |                                                                                                | Export Abobe                                                                                                    | - FMF                                                                             |                                                                                      |          |
|-------------------------------------------------------------------------------|------------------------------------------------------------------------------------------------|----------------------------------------------------------------------------------------------------|-----------------------------------------------------------------------------------|--------------------------------------------------------------------------------------|----------|
| Adobe PDF Preset:                                                             | [PDF/X-1a:2001]                                                                                |                                                                                                    |                                                                                   |                                                                                      |          |
| Standard:                                                                     | PDF/X-1a:2001                                                                                  |                                                                                                    | Compatibility:                                                                    | Acrobat 4 (PDF 1.3)                                                                  |          |
| General                                                                       | General                                                                                        |                                                                                                    |                                                                                   |                                                                                      |          |
| Compression<br>Marks and Elecels<br>Ourput<br>Advanced<br>Security<br>Summary | Description:<br>Pages<br>All<br>Aarryce<br>Spreads<br>Options<br>Embed P<br>Optimise<br>Create | Use these settin<br>to be checked o<br>standard for gra<br>information on<br>1-14<br>age Thumbnails<br>for Fast Web Vie<br>agged PDF | gs to create Adob<br>r must conform to<br>uphic content excl<br>creating PDF/X-1. | e PDF documents that<br>o PDF/X-1a:2001, an IS<br>hange. For more<br>a compliant PDF | are<br>O |
|                                                                               | Include<br>Bookman                                                                             | agged PDF<br>ers: Visible & Pri<br>rks<br>ks<br>uides and Grids                                                                      | Non-Printin                                                                       | g Objects<br>Elements                                                                |          |

Vaihe 4 Valitse yläreunan Preset-valikosta [PDF/X-1a:2001]. Aseta punaisella ympäröidyt kohdat mallin mukaan. Siirry lopuksi seuraavaan näkymään napsauttamalla Compression-kohtaa.

| Export Adobe PDF                |                                                         |  |  |  |  |
|---------------------------------|---------------------------------------------------------|--|--|--|--|
| Adobe PDF Preset:               | PDF/X-1a:2001] (modified)                               |  |  |  |  |
| Standard:                       | DF/X-1a:2001 Compatibility: Acrobat 4 (PDF 1.3)         |  |  |  |  |
| General                         | Compression                                             |  |  |  |  |
| Compression<br>Marks and Bleeds | Colour Images                                           |  |  |  |  |
| Output                          | Bicubic Downsampling to 300 pixels per inch             |  |  |  |  |
| Security                        | for images above: 350 pixels per inch                   |  |  |  |  |
| Summary                         | Image Quality: Maximum                                  |  |  |  |  |
|                                 | Greyscale Images                                        |  |  |  |  |
|                                 | Bicubic Downsampling to 300 pixels per inch             |  |  |  |  |
|                                 | for images above: 350 pixels per inch                   |  |  |  |  |
|                                 | Compression: Automatic (JPEG)<br>Image Quality: Maximum |  |  |  |  |
|                                 | Monochrome Images                                       |  |  |  |  |
|                                 | Bicubic Downsampling to 1200 pixels per inch            |  |  |  |  |
|                                 | for images above: 1800 pixels per inch                  |  |  |  |  |
|                                 | Compression: CCITI Group 4                              |  |  |  |  |
|                                 | Compress Text and Line Art Crop Image Data to Frames    |  |  |  |  |
| Save Preset                     | Cancel                                                  |  |  |  |  |

**Vaihe 5** Aseta punaisella ympäröidyt kohdat kuvan mukaan. Siirry lopuksi seuraavaan näkymään napsauttamalla Marks and Bleeds -kohtaa.

|                                                                                         | Export Adob                                                                                         | e PDF                              |
|-----------------------------------------------------------------------------------------|----------------------------------------------------------------------------------------------------|------------------------------------|
| Adobe PDF Preset:                                                                       | [PDF/X-1a:2001] (modified)                                                                          | \$                                 |
| Standard:                                                                               | PDF/X-1a:2001                                                                                       | Compatibility: Acrobat 4 (PDF 1.3) |
| Ceneral<br>Compression<br>Marks and Bleeds<br>Output<br>Advanced<br>Security<br>Summary | Marks and Bleeds<br>Marks<br>All Printer's Marks<br>Crop Marks<br>Bleed Marks<br>Registration Marks | Type: Default                      |
|                                                                                         | Colour Bars<br>Page Information<br>Bleed and Slug<br>Use Document Bleed Sett<br>Bleed:              | ings                               |
|                                                                                         | Top: + 0 mm<br>Bottom: + 0 mm                                                                       | Inside: 🔹 0 mm<br>Outside: 🖨 0 mm  |
| (Save Preset)                                                                           |                                                                                                    | Cancel Export                      |

Vaihe 6 Aseta punaisella ympäröidyt kohdat mallin mukaan.

Huomaa, että kohta Use Document Bleed Settings (Käytä taittotiedostoon määriteltyä leikkuuvaraa) kannattaa valita vain siinä tapauksessa, että taittotiedostoon on alunperin määritelty bleedit eli leikkuuvarat. Käytettäessä Kuvatkirjaksipalvelun valmiita InDesign-pohjia näin onkin tehty.

Jos taittotiedostoon ei ole määritelty bleedejä, on valinta poistettava, ja syötettävä oikeat arvot Bleed-kohdan ruutuihin. Kaikissa muissa tuotteissa leikkuuvarat ovat kauttaaltaan 3 mm, mutta Special Pro 180° -kirjan sisävierukseksi (Inside) valitaan 0 mm.

Siirry lopuksi seuraavaan näkymään napsauttamalla Outputkohtaa.

|                                                                                         | Export Adobe PDF                                                                                                    |    |
|-----------------------------------------------------------------------------------------|----------------------------------------------------------------------------------------------------|----|
| Adobe PDF Preset:                                                                       | [PDF/X-1a:2001] (modified)                                                                                                    | \$ |
| Standard:                                                                               | PDF/X-1a:2001 Compatibility: Acrobat 4 (PDF 1.3)                                                                                                    | \$ |
| General<br>Compression<br>Marks and Bleeds<br>Output<br>Advanced<br>Security<br>Summary | Output Colour Colour Conversion: Convert to Destination (Prese Destination: Document CMYK - ISO Coate Profile Inclusion Policy: Don't Include Profiles Simulate Overprint Ink Manager PDF/X Output Intent Profile Name: Document CMYK - ISO Co Output Condition Name: Output Condition Identifier: Registry Name: |    |
|                                                                                         | Description<br>Position the pointer over a heading to view a description.                                                                                                    |    |
| Save Preset                                                                             | Cancel                                                                                                    |    |

- Vaihe 7 Aseta punaisella ympäröidyt kohdat mallin mukaan. Colour conversion on Convert to Destination (Preserve numbers). Destination on ISO Coated v2, joka tässä ikkunassa on dokumentin CMYK-asetuksenakin. Muita asetusikkunoita ei ole tarpeen käydä läpi. Pdf-vienti käynnistyy Export-painiketta napsauttamalla. Alempi noista asetuksista tulee automaattisesti, ja siitä välittyy painolle tieto käytetystä profiilista. Se on tärkeää.
- Vaihe 8 Jos kohdassa kolme tai neljä tuli valituksi asetus View PDF after exporting, tuotos aukeaa tässä vaiheessa Adobe Readeriin tai johonkin muuhun koneessa oletusarvoiseksi pdfavausohjelmaksi määriteltyyn ohjelmaan. Nyt on hyvä käydä se läpi sivu sivulta ja tehdä vielä yksi oikoluku. Jos virheitä ilmenee, niin tämä pdf roskiin, korjaukset taittoon ja uuden pdf:n pyöräytys.

## Tilaus ja aineiston siirto

Pdf-aineisto toimitetaan painoon joko netin kautta tai postitse.

Netin kautta - katso "Kuvakirjasi PDF-aineiston toimittaminen painoon" sivultamme osoitteessa www.kuvatkirjaksi.fi/toimita-pdf/

Postitse. cd:llä tai dvd:llä toimitettaessa osoite on:

Kuvatkirjaksi.fi Freda 51 A IV 00100 Helsinki

Liitä mukaan omat yhteystietosi, kirjasi toimitusosoite sekä laskutusosoite - käytännössä nämä tiedot tarvitaan:

- nimi
- katuosoite
- postinumero ja postitoimipaikka
- puhelinnumero ja sähköpostiosoite (mahdollisia varmistuskysymyksiä varten)
- laskutusosoite (nimi, katuosoite, postinumero ja -toimipaikka) tai tieto siitä, että laskutusosoite on sama kuin toimitusosoite
- mahdollinen alennuskoodi
- tilattavien kirjojen määrä

Painoon lähetettyjä levyjä ei palauteta, vaan paino tuhoaa ne siirrettyään aineiston palvelimelleen. Palvelimella aineisto säilytetään mahdollisia lisätilauksia varten muutaman viikon, minkä jälkeen tiedostot tuhotaan.

# A3-kansipaperi

| 90 mm | 427,5 mm  | 427,5 mm | 90 mm |
|-------|-----------|----------|-------|
| Taite | Takakansi | Etukansi | Taite |
|       |           |          |       |
|       |           |          |       |
|       |           |          |       |
|       |           |          |       |

### 1046 mm + leikkuuvarat 2 mm molempiin päihin

Huom! Koska kansipaperin ja kirjan yhteen liittäminen on painossa käsityötä, sitä helpottaa, kun kirjoitat takakannen taitteen alaosaan ja viimeisen sivun alaosaan esimerkiksi oman nimesi tai jonkin muun koodin, joiden mukaan kirjaasi löytyy varmasti oikea kansipaperi. Tämän "kooditekstin" ei tarvitse olla isoa, esim. 6 pt riittää.

# 30×30-kansipaperi

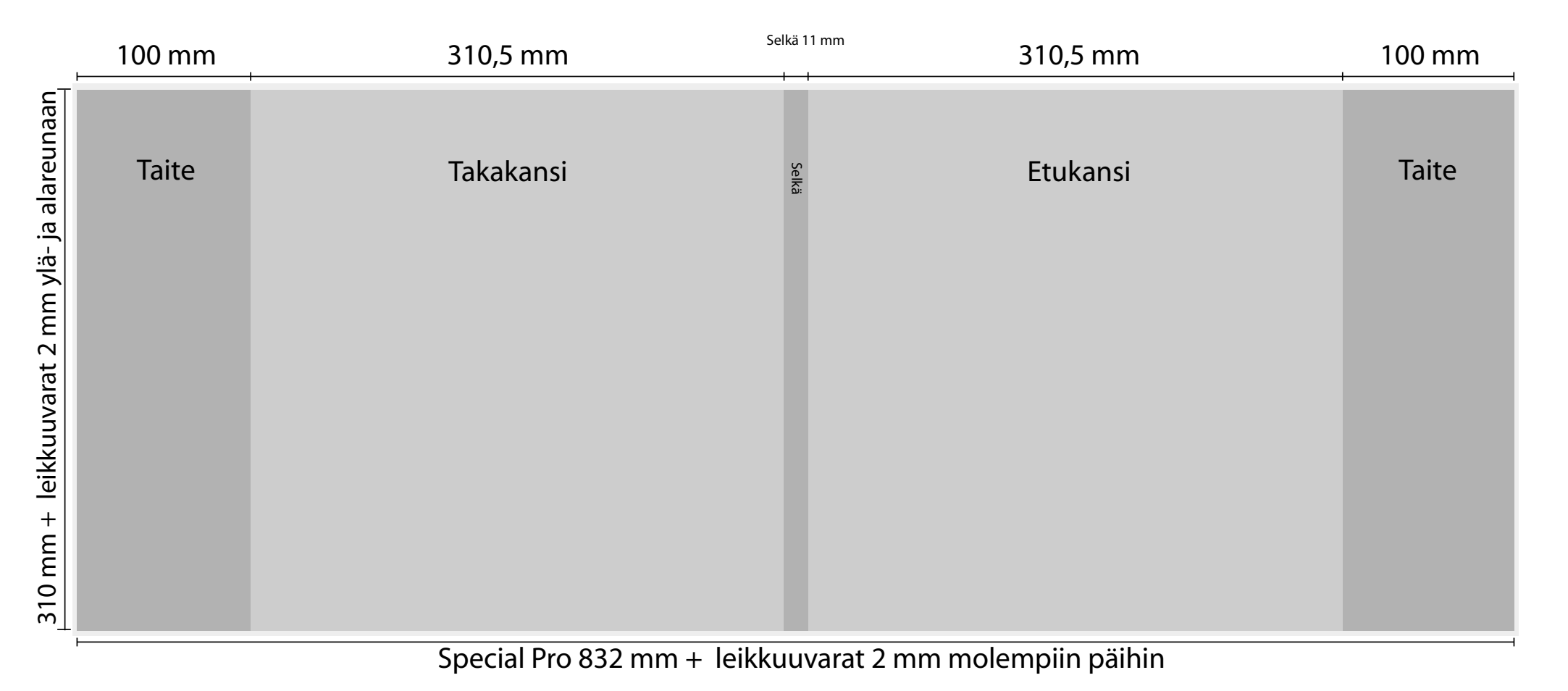

Huom! Koska kansipaperin ja kirjan yhteen liittäminen on painossa käsityötä, sitä helpottaa, kun kirjoitat takakannen taitteen alaosaan ja viimeisen sivun alaosaan esimerkiksi oman nimesi tai jonkin muun koodin, joiden mukaan kirjaasi löytyy varmasti oikea kansipaperi. Tämän "kooditekstin" ei tarvitse olla isoa, esim. 6 pt riittää. Huom! Koska kansikääreen ja kirjan yhteen liittäminen on painossa käsityötä, sitä helpottaa, kun kirjoitat takakannen taitteen alaosaan ja viimeisen sivun alaosaan esimerkiksi oman nimesi tai jonkin muun koodin, joiden mukaan kirjaasi löytyy varmasti oikea kansipaperi. Tämän "kooditekstin" ei tarvitse olla isoa, esim. 6 pt riittää.

# A4-kansikääre

| 100 mm | 308,5 mm              | 308,5 mm              | 100 mm |
|--------|-----------------------|-----------------------|--------|
| Taite  | Takakansi             | Etukansi              | Taite  |
|        |                       |                       |        |
| ×      |                       |                       |        |
|        | 828 mm + leikkuuvarat | 2 mm molempiin päihin |        |
|        |                       |                       |        |

- samat periaatteet pätevät muihinkin Special Pro -sarjan irrallisiin kansikääreisiin.

## A5 Basic pehmeä kansi

- samat periaatteet pätevät muihinkin pehmeäkantisiin Basic-tuotteisiin.

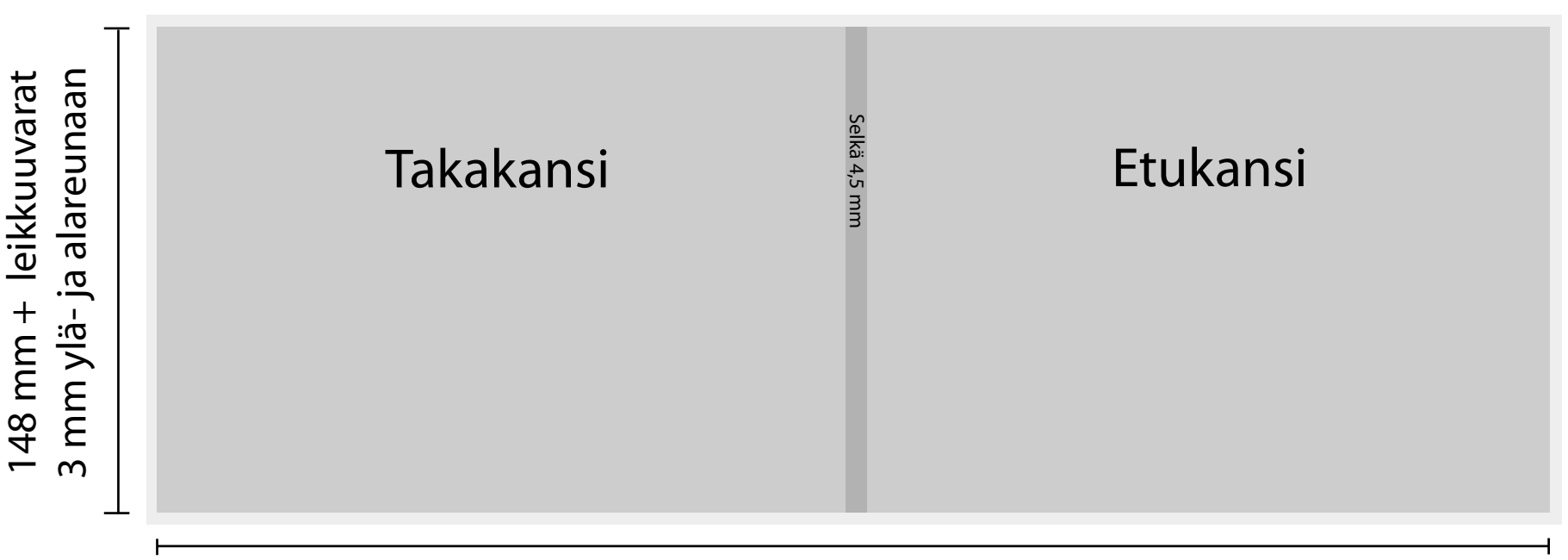

## 424,5 mm + leikkuuvarat 3 mm molempiin päihin

Huom! Koska kansipaperin ja kirjan yhteen liittäminen on painossa käsityötä, sitä helpottaa, kun kirjoitat takakannen taitteen alaosaan ja viimeisen sivun alaosaan esimerkiksi oman nimesi tai jonkin muun koodin, joiden mukaan kirjaasi löytyy varmasti oikea kansipaperi. Tämän "kooditekstin" ei tarvitse olla isoa, esim. 6 pt riittää.

### Basic-kirjojen (eli pehmeäkantisten) selän paksuus:

Selän paksuus on 55 sivuun asti 4 mm. Kun sivuja on 56, paksuuden voi nostaa viiteen milliin. Ja siitä eteenpäin lisätään milli / 16 sivua.

# A5 Select kova ylivetokansi

- samat periaatteet pätevät muihinkin ylivetokansiin.

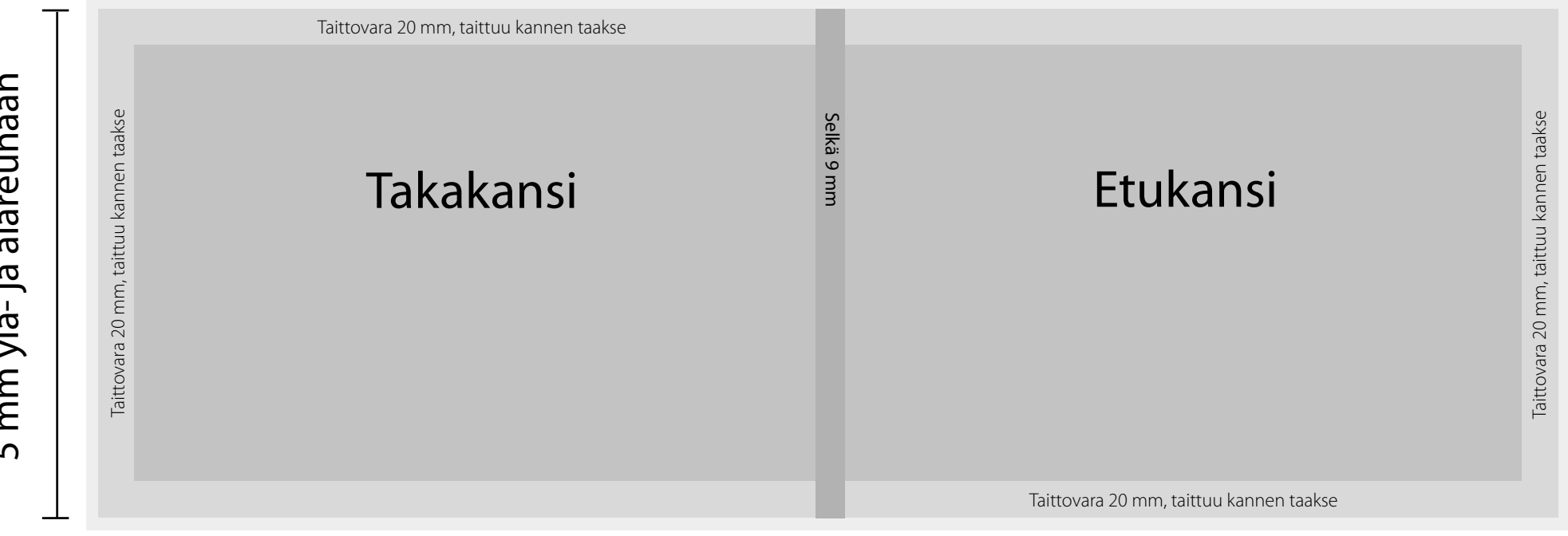

## 483 mm + leikkuuvarat 5 mm molempiin päihin

A5 Select -kirjan kansi on ns. ylivetokansi: ohuehko kansipaperi liimataan kartonkikanteen. Kannen päälle päin näkyvä osa on 213×154 mm + 9 mm:n selkä + 213×154 mm. Sen ulkopuolella oleva 20 mm:n levyinen alue taittuu kartonkikannen taakse ja päälle tarvitaan vielä 5 mm:n leikkuuvarat. Reunaan ulottuvissa kuvissa tai muissa elementeissä pitää ylivetokannessa olla huomattavasti isommat varat kuin normaaleissa kansissa. Osa taittovarasta jää kannen sisäpuolelle liimattavan mustan paperin alle, mutta jos haluaa olla varma siitä, ettei elementti kannen sisäpuolellakaan "katkea kesken", sen tulisi ulottua taittovaran ulkoreunaan asti.

Huom! Koska kansipaperin ja kirjan yhteen liittäminen on painossa käsityötä, sitä helpottaa, kun kirjoitat takakannen taitteen alaosaan ja viimeisen sivun alaosaan esimerkiksi oman nimesi tai jonkin muun koodin, joiden mukaan kirjaasi löytyy varmasti oikea kansipaperi. Tämän "kooditekstin" ei tarvitse olla isoa, esim. 6 pt riittää.